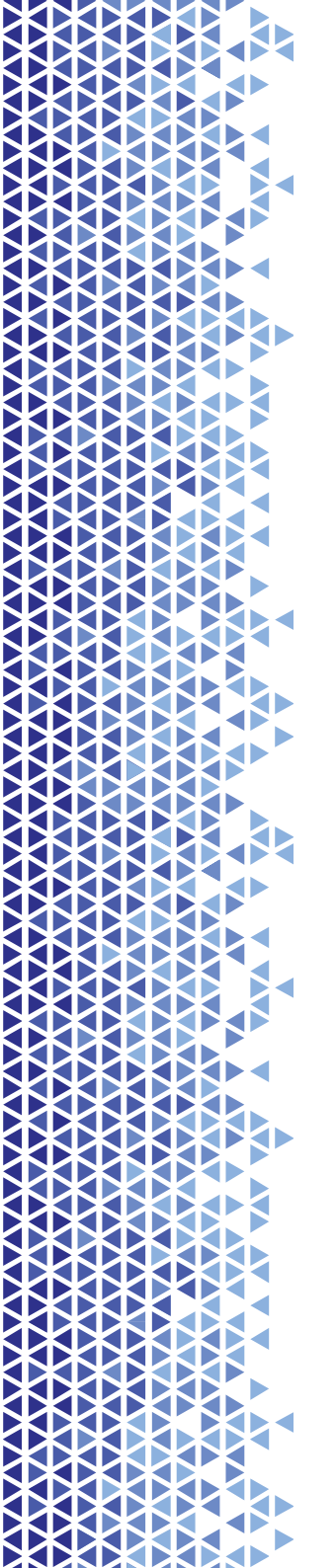

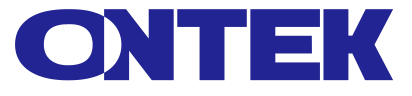

# Контроллер PDU Metered к панели распределения с функцией мониторинга

# РУКОВОДСТВО ПОЛЬЗОВАТЕЛЯ

Контроллер PDU Metered | РУКОВОДСТВО ПОЛЬЗОВАТЕЛЯ

# Содержание

| Глава 1:       | Введение                                            | 4             |
|----------------|-----------------------------------------------------|---------------|
| 1.1.           | Обзор продукта                                      | 4             |
| 1.2.           | Функции                                             | 4             |
| Глава 2:       | Технические параметры и установка                   | б             |
| 2.1.           | Пользовательский интерфейс и параметры              | 6             |
| 2.2.           | Определение терминала                               | 8             |
| 2.2.1          | Интерфейсные терминалы RS485                        | 8             |
| 2.2.2          | Каскадная связь                                     | 9             |
| 2.3.           | Установка                                           | 9             |
| 2.3.1.         |                                                     | 9             |
| Глава 3:       | Работа сети                                         | 11            |
| 3.1.           | Поддерживаемые браузеры                             | 11            |
| 3.2.           | Описание настройки каскада                          | 11            |
| 3.2.1          | Настройка каскада                                   | 11            |
| 3.2.2<br>компе | Режим подключения главного компьютера и подчи       | ненного<br>12 |
| 3.3            | Описание состояния оборудования                     | 13            |
| 3.3.1          | Информация об оборудовании                          | 13            |
| 3.3.2          | Состояние электроэнергии                            | 13            |
| 3.3.3          | Состояние температуры и влажности                   | 13            |
| 3.3.4          | Состояние тревоги                                   | 14            |
| 3.4.           | Описание настройки параметра                        | 14            |
| 3.4.1          | Установка порога срабатывания сигнализации оборудов | зания 15      |
| 3.4.2          | Установка порога срабатывания датчика               | 15            |
| 3.4.3          | Настройка электрической энергии                     | 15            |
| 3.5. Сете      | евые настройки                                      | 16            |

Контроллер PDU Metered | РУКОВОДСТВО ПОЛЬЗОВАТЕЛЯ

| 3.5.1    | Настройки ТСР / ІР             | 16 |
|----------|--------------------------------|----|
| 3.5.2    | Настройки SNMP                 | 16 |
| 3.5.3    | Настройки веб-страницы         | 17 |
| 3.5.4    | Настройки почтового ящика      | 17 |
| 3.5.5    | Настройки обновления           | 18 |
| 3.5.6    | Настройка Modbus               | 19 |
| 3.5.7    | Настройки клиента / сервера    | 19 |
| 3.5.8    | Настройки Telnet               | 19 |
| 3.6      | Системные настройки            | 20 |
| 3.6.1    | Установка времени              | 20 |
| 3.6.2    | пользовательские настройки     | 20 |
| 3.6.3    | Настройки USB                  | 21 |
| 3.6.4    | Запрос журнала                 | 21 |
| 3.6.5    | Инструменты                    | 22 |
| 3.6.6    | Об интерфейсе                  | 23 |
| 3.7      | Описание других настроек       |    |
| 3.7.1    | Описание отображаемого столбца | 23 |
| 3.7.2    | Получение IP-адреса            | 23 |
| Глава 4: | Поиск неисправностей           | 25 |
| 4.1      | Общие вопросы                  | 25 |
| 4.2      | Проблемы с SNMP                |    |

## Глава 1: Введение

## 1.1. Обзор продукта

Однофазные и трехфазные панели распределения ONTEK PDU Metered предназначены для распределения электропитания между активным оборудованием в телекоммуникационных шкафах и стойках. ONTEK PDU Metered предоставляет данные об энергопотреблении, помогая менеджерам центров обработки данных принимать обоснованные решения по балансировке нагрузки и разумному масштабированию ИТсистем, что значительно снижает совокупную стоимость владения. Пользователи могут настроить ONTEK PDU Metered через Ethernet-доступ или RS485. Продукты этой серии могут широко использоваться в интернет-центрах обработки данных, банковском деле, сфере ценных бумаг, правительстве, на предприятиях и в других помещениях центров обработки данных.

| Параметр                                         | Технические хар                | актеристики                              |
|--------------------------------------------------|--------------------------------|------------------------------------------|
|                                                  | Входное напряжение             | 176-264 В переменного<br>тока, 1ф или 3ф |
| Электрические                                    | Входной ток                    | макс.63А                                 |
| параметры                                        | Частота                        | 50/60 Гц                                 |
|                                                  | Выходное напряжение            | 176-264В переменного<br>тока             |
|                                                  | Рабочая температура            | От -10° до +50°С                         |
| Рабочая среда                                    | Рабочая влажность              | Относительная влажность<br>5-95%         |
|                                                  | Высота над уровнем моря        | 0-3000 м                                 |
| Правила техники<br>безопасности и<br>сертификаты | Сертификат и выписка           | CE                                       |
|                                                  | Дисплея                        | Цветной TFT-экран                        |
| Пользовательский<br>интерфейс                    | Коммуникационные<br>интерфейсы | Ethernet 1шт, RS485 2шт,<br>USB 1шт      |
|                                                  | Интерфейс управления           | Один                                     |

#### 1.2. Функции

Контроллер PDU Metered | РУКОВОДСТВО ПОЛЬЗОВАТЕЛЯ

|                                                                   | температурой и влажностью                                                                          |                                                         |
|-------------------------------------------------------------------|----------------------------------------------------------------------------------------------------|---------------------------------------------------------|
|                                                                   | Дополнительная индикация                                                                           | LED                                                     |
|                                                                   | Общее измерение PDU                                                                                | Напряжение, ток,<br>мощность и электрическая<br>энергия |
|                                                                   | Измерения каждой фазы                                                                              | отсутствует                                             |
| Функция<br>измерения и<br>контроля<br>электрических<br>параметров | Каждым выходом можно<br>управлять дистанционно:<br>включать / выключать                            | отсутствует                                             |
|                                                                   | Пользователь может<br>настроить время включения /<br>выключения и интервал<br>между каждым выходом | отсутствует                                             |
|                                                                   | Выходной блок может быть<br>сгруппирован для управления                                            | отсутствует                                             |
|                                                                   | Права администратора могут<br>быть определены по уровням                                           | имеется                                                 |
|                                                                   | Настраиваемый порог сигнала<br>тревоги                                                             | Ток и напряжение могут<br>быть установлены              |
|                                                                   | Каскадная функция                                                                                  | Да, и также доступен по<br>RS485                        |

Контроллер PDU Metered | РУКОВОДСТВО ПОЛЬЗОВАТЕЛЯ

# Глава 2: Технические параметры и установка

## 2.1. Пользовательский интерфейс и параметры

| Структурная<br>схема   | Номер           | Обозначение                                                                          | Парам                 | етр            |
|------------------------|-----------------|--------------------------------------------------------------------------------------|-----------------------|----------------|
|                        |                 |                                                                                      | Режим                 | Цветной TFT-   |
|                        |                 |                                                                                      | отображения           | экран          |
|                        |                 | Жилкокристал                                                                         | Отображение           | Информация     |
|                        | എ               | лический                                                                             | содержимого           | о приборе      |
|                        | U               | дисплей                                                                              | Показать              | горизонтальн   |
|                        |                 |                                                                                      | направление           | ЫЙ             |
|                        |                 |                                                                                      | Время                 | 300 мс         |
|                        |                 |                                                                                      | обновления            |                |
|                        | 2               | LED                                                                                  | Работа                |                |
|                        | -               |                                                                                      | устроиства            |                |
| 14 <mark>.</mark><br>1 |                 |                                                                                      | Световои              |                |
|                        | 3               | LED                                                                                  | андикатор             |                |
| M                      | (4) LED         | Коммуникацион                                                                        |                       |                |
| 2.0 30 40 -13          |                 | LED                                                                                  | ный инликатор         |                |
| IP MENU DOWN           |                 |                                                                                      | Короткое наж          | атие вниз      |
| NET                    | 0               | Кнопка позволяет перевернуть с<br>«Вверх» Короткое нажатие для с<br>звукового сигнал | ,<br>позволяет переве | рнуть страницу |
|                        | (5)             |                                                                                      | Короткое нажати       | е для отмены   |
|                        |                 |                                                                                      | сигнала               |                |
| 10 11                  | ര               | Кнопка меню                                                                          | Установка значен      | ия параметров  |
|                        |                 |                                                                                      | прибора               |                |
| 12 USB                 | 🔿 Кнопка "Вниз" | Короткое нажатие вниз                                                                |                       |                |
|                        |                 | Кнопка "Вниз"                                                                        | позволяет переве      | рнуть страницу |
|                        | _               |                                                                                      |                       | е для отмены   |
|                        |                 |                                                                                      | ЗВУКОВОГО             |                |
|                        | 8 Влажность     | температуры и                                                                        | датчика<br>влажности  |                |
|                        |                 |                                                                                      | IP-аллеса МАС D       | НСР МАСКА и    |
|                        |                 | ④ Сетевой порт                                                                       | шлю                   | 3              |
|                        | 9               |                                                                                      | SNMP (V1/V2c/V3)      |                |
|                        |                 |                                                                                      | HTTPS/I               | HTTP           |

Контроллер PDU Metered | РУКОВОДСТВО ПОЛЬЗОВАТЕЛЯ

|    |                                | SNTP                                                                                                    |
|----|--------------------------------|----------------------------------------------------------------------------------------------------|
|    |                                | Сетевой пользователь                                                                                            |
| 34 | Порт RS485                     | Каскадная конфигурация,<br>Modbus, скорость передачи<br>данных                                                  |
| 01 | RS485                          | Каскадный вход и выход RS485                                                                                    |
| 12 | USB                            | Обновление программного<br>обеспечения и экспорт<br>журналов                                                    |
| 13 | Кнопка<br>сброса               | Нажимайте и удерживайте<br>более 10 секунд, чтобы<br>перезагрузить и сбросить<br>параметры устройства           |
| 14 | Индикация<br>неисправност<br>и | Сверху вниз: сбой сетевого<br>оборудования; каскадный сбой.<br>Зеленый - нормально, красный -<br>неисправность. |

| Отображение содержимого           | Параметр                 |
|-----------------------------------|--------------------------|
| Модель                            | Напряжение:              |
| Напряжение                        | Разрешение: 0,1 В        |
| Ток                               | Точность: ± 1% + 1 слово |
| Мощность                          | Время отклика: 400 мс    |
| Коэффициент мощности              | ток:                     |
| Электроэнергия                    | Разрешение: 0,001А       |
| Влажность 1                       | Точность: ± 1% + 1 слово |
| Температура 2                     | Время отклика: 400 мс    |
| Влажность 2                       |                          |
| Температура 3                     | Мощность:                |
| Влажность 3                       | Мощность: 0,001 кВт      |
| Температура 4                     | точность: ±1%            |
| Влажность 4                       | Время отклика: 400 мс    |
| 101                               | коэффициент мощности:    |
| 1 02                              | Разрешение: 0,001        |
| I 03                              | Время отклика: 400 мс    |
| I 04                              | Электроэнергия:          |
| Аварийное значение температуры 1, | Разрешение: 0,001 кВт*ч  |
| Аварийное значение влажности 1,   | точность: ±1%            |
| Аварийное значение температуры 2, | Время отклика: 400 мс    |
| Аварийное значение влажности 2,   |                          |

Контроллер PDU Metered | РУКОВОДСТВО ПОЛЬЗОВАТЕЛЯ

| Аварийное значение температуры 3,<br>Аварийное значение влажности 3<br>Аварийное значение температуры 4,<br>Аварийное значение влажности 4<br>Номер порта MAC-адрес Статус DHCP:<br>ВКЛЮЧЕН, ВЫКЛЮЧЕН IP-адрес | температура:<br>Разрешение: 0,1 <sup>0</sup> С<br>точность: ±0,5<br>Время отклика <sup>3</sup> : <10 секунд<br>влажность:<br>Разрешение: 0,1 относительной<br>влажности<br>точность <sup>2</sup> :±3% |
|----------------------------------------------------------------------------------------------------|----------------------------------------------------------------------------------------------------|
| Версия программного обеспечения,<br>каскад версий аппаратного<br>обеспечения: дата времени хоста или<br>подчиненного устройства                                                                                | Время отклика: <sup>з</sup> : <6 секунд                                                                                                    |
| Сетевые настройки<br>Перезапуск оборудования<br>Сброс заводских данных настройки<br>языка                                                                                                    |                                                                                                    |
| Статическое состояние сетевых<br>настроек DHCP                                                                                                    |                                                                                                    |
| Перезапуск оборудования<br>Настройка языка Английский<br>Сброс заволеких данных                                                                                                    |                                                                                                    |
| сорос заводских данных                                                                                                    |                                                                                                    |

## 2.2. Определение терминала

## 2.2.1 Интерфейсные терминалы RS485

Интерфейс RS485, вывод 4 (синий) 485 В, вывод 5 (синий и белый) 485 А.

Примечание: Цвет проводов RJ45 может быть неправильным, как показано на чертеже.

|  | пигмент           | декларация функции |
|--|-------------------|--------------------|
|  | 1 Оранжевый белый | NC                 |
|  | 2 Оранжевый       | NC                 |
|  | 3 Зеленый и белый | NC                 |
|  | 4 Синий           | RS485-B            |

Контроллер PDU Metered | РУКОВОДСТВО ПОЛЬЗОВАТЕЛЯ

| 5 Синий и белый      | RS485-A |
|----------------------|---------|
| 6 Зеленый            | NC      |
| 7 Коричневый и белый | NC      |
| 8 Коричневый         | NC      |

#### 2.2.2 Каскадная связь

RS485-М и RS485-S - это коммуникационные шины RS485, расположенные на одном и том же пути и предоставляющие два интерфейса для удобного каскадирования; коммуникационный каскад RS-485 предлагает подключение до 4 метров для обеспечения эффективности передачи данных в режиме реального времени. Подключитесь к верхнему компьютеру через главную машину. В кабеле связи можно использовать обычную экранированную витую пару, при прокладке кабеля связи RS485 в наружной проводке следует обратить внимание на заземление слоя экранирования кабеля, общая длина кабеля связи не должна превышать 1200 метров. Анод порта RS-485 каждого устройства должен быть правильно подключен. Если экранирующая витая пара длинная, рекомендуется подключить ее с напряжением около 120 Ом и снизить скорость передачи для повышения надежности связи.

## 2.3. Установка

#### 2.3.1

• Инструкции по установке и техническому обслуживанию

1. Блок розеток стоечного типа устанавливается в 19-дюймовом шкафу.

- 2. Данное изделие строго запрещено разбирать.
- 3. Пожалуйста, используйте фиксированный кронштейн при установке.

4. Пожалуйста, правильно подсоедините провод и обратите внимание на безопасность использования электроэнергии.

Контроллер PDU Metered | РУКОВОДСТВО ПОЛЬЗОВАТЕЛЯ

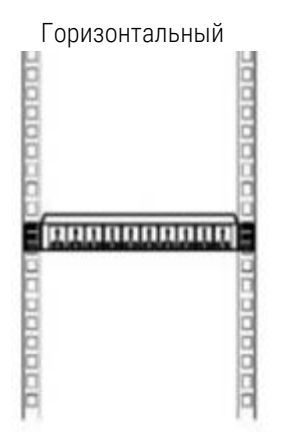

| Вертикальный              |
|---------------------------|
| 3000002                   |
| 1700 100 100 100 10000000 |

# Глава 3: Работа сети

## 3.1. Поддерживаемые браузеры

Вы можете получить доступ к PDU Metered с помощью Google ®Chrome® или Mozilla®Firefox® через их веб-интерфейс. Другие часто используемые браузеры могут работать, но еще не были полностью протестированы.

## 3.2. Описание настройки каскада

- Вы можете использовать системный IP-адрес PDU в качестве URL-адреса веб-интерфейса и войти в систему, указав имя пользователя и пароль с учетом регистра символов
- Статический IP-адрес по умолчанию равен 192.168.0.163. На жидкокристаллическом дисплее модуля вы можете запросить текущий IP-адрес на странице состояния сети. Если требуется динамическая конфигурация IP, необходимо включить функцию DHCP на устройстве
- Перед использованием каскадной функции необходимо выбрать главный и подчиненный режимы для каждой конфигурации PDU Metered. В режиме host используется только один PDU в режиме host, а в режиме slave по умолчанию можно настроить 4 PDU

#### 3.2.1 Настройка каскада

После включения блока питания подключите интернет-кабель к его сетевому порту. На жидкокристаллическом дисплее модуля можно найти IP-адрес на странице состояния сети, коротко нажав кнопку 192.168.0.163, как показано на рисунке ниже

Контроллер PDU Metered | РУКОВОДСТВО ПОЛЬЗОВАТЕЛЯ

# DPDUV xx HTTP : 80 MAC : xxxxxxxxxxx DHCP: ВЫКЛ 192.168.0.163

Введите IP-адрес PDU в поле URL-адреса веб-браузера (http://192.168.0.163).

Имя пользователя и пароль суперадминистратора по умолчанию - "admin", а затем нажмите "Войти".

В разделе сетевые настройки веб-интерфейса выберите пункт Настройки Modbus.

В настройках каскада выберите текущий PDU в качестве основного / подчиненного режима, а затем нажмите кнопку Настройки.

В правом верхнем углу страницы нажмите кнопку перезапустить PDU, чтобы изменения настроек рабочего режима вступили в силу.

Просмотрите заголовок PDU. На жидкокристаллическом дисплее дисплейного модуля каскадная строка страницы состояния является главной, что указывает на то, что режим хоста PDU установлен на подчиненный, затем каскадная строка страницы состояния является подчиненным х.

# 3.2.2 Режим подключения главного компьютера и подчиненного компьютера

Один главный PDU и четыре подчиненных PDU (до четырех) соответственно выбирают главный и подчиненный режимы через вебконфигурацию, сетевые порты главного PDU и сетевые порты четырех

Контроллер PDU Metered | РУКОВОДСТВО ПОЛЬЗОВАТЕЛЯ

подчиненных PDU (до четырех) отключаются, а главный и подчиненный PDU подключаются через интерфейс RS485, так что главный PDU и подчиненный PDU подключены, и пользователь может управлять PDU Metered узла и подчиненным PDU, войдя в веб-интерфейс главного PDU.

## 3.3 Описание состояния оборудования

Состояние оборудования включает информацию об оборудовании главной машины и четырех подчиненных машин, данные, связанные с электроэнергией, информацию о температуре и влажности, а также информацию о состоянии сигнализации

В веб-интерфейсе щелкните по статусу и отобразите данные хоста по умолчанию. Вы можете выбрать данные о состоянии от ведомого устройства 1 до ведомого устройства 4 через выпадающее меню.

#### 3.3.1 Информация об оборудовании

Информация об оборудовании PDU, включая информацию о модели продукта и версии.

Если ведомое устройство не подключено, на дисплее отображается информация.

#### 3.3.2 Состояние электроэнергии

Состояние электроснабжения PDU, включая напряжение, ток, активную мощность, коэффициент мощности и электрическую энергию.

Если ведомое устройство не подключено, на дисплее отображается информация.

#### 3.3.3 Состояние температуры и влажности

Состояние температуры и влажности PDU, отображающее текущие данные о температуре и влажности.

Контроллер PDU Metered | РУКОВОДСТВО ПОЛЬЗОВАТЕЛЯ

Если система не может считывать данные с датчика температуры/ влажности, на дисплее отображается - -.

По умолчанию в устройстве предусмотрен только один порт для измерения температуры и влажности, но устройство поддерживает расширение диапазона измерения температуры и влажности с помощью встроенного или внешнего блока датчиков.

#### 3.3.4 Состояние тревоги

Аварийное состояние PDU показывает состояние напряжения, тока, температуры и влажности, датчика узла ввода-вывода (контроль доступа / погружение в воду / задымление и т.д.) относительно соответствующего порогового аварийного состояния:

- Текущее значение состояния ниже соответствующего нижнего предела, заданного в столбце порог срабатывания сигнализации, а отображаемое значение превышает нижний предел
- Текущее значение состояния выше или равно соответствующему верхнему пределу, заданному в столбце порог срабатывания сигнализации, и превышает верхний предел
- В противном случае будет отображаться нормальное состояние
- Если устройство не подключено, оно отображается в виде знака "-".

PDU не резервирует интерфейс датчика узла ввода-вывода, но поддерживает узлы, которые расширяют возможности датчика с помощью встроенных или внешних блоков датчиков.

## 3.4. Описание настройки параметра

Настройки параметров включают в себя настройку порога срабатывания устройства host / slave, настройку порога срабатывания датчика и настройку расхода электроэнергии

Контроллер PDU Metered | РУКОВОДСТВО ПОЛЬЗОВАТЕЛЯ

# 3.4.1 Установка порога срабатывания сигнализации оборудования

В веб-интерфейсе выберите пункт меню настроек, среди которых переключатель Bezzer, время срабатывания будильника или включение звукового сигнала.

Пороговое значение напряжения / тока предназначено для установки верхнего и нижнего предельных значений текущего напряжения /тока для сигнализации.

#### 3.4.2 Установка порога срабатывания датчика

Пороговое значение датчика устанавливается следующим образом:

Пользователь может установить для сигнализации верхний и нижний предельные значения текущей температуры и влажности. В настоящее время устройство поддерживает только настройку интерфейса температуры и влажности, но оно поддерживает расширение датчика с помощью встроенного или внешнего блока датчиков. Здесь вы можете установить верхний и нижний пороговые значения температуры и влажности в блоке датчиков, чтобы после достижения предельного значения сигнал тревоги можно было также использовать через PDU.

#### 3.4.3 Настройка электрической энергии

В настройках "Электрическая энергия" электрическая энергия главного / ведомого устройства может быть сброшена.

В настройках TCP / IP DHCP по умолчанию включен, и PDU Metered автоматически получит назначенный IP-адрес с любого DHCP-сервера. Если DHCP включен, то данные, введенные в поле IP-адрес, маска и шлюз, будут неверными.

#### 3.5. Сетевые настройки

Сетевые настройки включают IP-адрес, SNMP, режим входа на страницу, почтовый ящик, обновление, Modbus, клиент / сервер, Telnet и т.д.

#### 3.5.1 Настройки ТСР / ІР

Устройства поддерживают статические IP-адреса или динамические IPадреса:

Пользователи могут выбрать статический или динамический IP-адрес, включив или выключив DHCP:

Выберите DHCP как выключенный, и пользователь настроит статический IP-адрес, введя желаемое значение в поле IP-адрес, маска, шлюз, DNSсервер. Если вам нужно задать динамический IP-адрес, выберите DHCP как открытый.

Настройки статического адреса IPv4

Настройки статического адреса ІРv6

#### 3.5.2 Настройки SNMP

PDU поддерживает SNMP v 1, SNMP v 2c, SNMP v 3.

Когда пользователь выбирает SNMP v 1 и SNMP v 2с, он может управлять SNMP, установив IP-адрес прокси-сервера для имени группы:

Когда пользователь выбирает SNMP v 3, он может задать имя пользователя, ключ аутентификации, закрытый ключ и настроить устройство или управлять им с помощью SNMP:

В SNMP v 3 протокол аутентификации по умолчанию - SHA, ключ аутентификации - "PDUAUTHKEY", протокол закрытого ключа по умолчанию - AES, а закрытый ключ - "PDUPRIVKEY".

Контроллер PDU Metered | РУКОВОДСТВО ПОЛЬЗОВАТЕЛЯ

#### 3.5.3 Настройки веб-страницы

PDU поддерживает доступ к веб-данным через HTTP или HTTPS и может быть настроен на доступ через HTTP или HTTPS в настройках вебстраницы.

Когда пользователь выбирает опцию НТТР, вы можете установить порт доступа по умолчанию равным порту 80, и пользователь может настроить:

Когда пользователь выбирает опцию HTTPS, вы можете задать порт доступа, тип сертификата и функцию сброса сертификата:

Где порт HTTPS по умолчанию будет равен порту 443.

В настройках сертификата и ключа он в основном используется для использования сертификата, автоматически сгенерированного устройством, или сертификата, импортированного пользователем для входа в веб-интерфейс. По умолчанию используется сертификат, автоматически сгенерированный устройством, срок действия которого составляет 10 лет

Текущее устройство поддерживает импорт сертификата ЕСС или сертификата RSA2048, что отвечает потребностям пользователей в области безопасности.

Цель воспроизведения сертификата и ключа по умолчанию состоит в том, чтобы сбросить время действия текущего сертификата устройства, сгенерированного по умолчанию, на текущее время PDU, чтобы предотвратить истечение срока действия сертификата или ошибку и невозможность входа в веб-интерфейс.

#### 3.5.4 Настройки почтового ящика

Почтовый ящик поддерживает отправку тревожных сообщений в указанный почтовый ящик по протоколу smtp:

Когда пользователь настроит все функции, вам необходимо перезагрузить устройство, чтобы они вступили в силу, а затем проверить текущую конфигурацию на работоспособность, нажав кнопку "Отправить тестовое письмо".:

Контроллер PDU Metered | РУКОВОДСТВО ПОЛЬЗОВАТЕЛЯ

Когда конфигурация вступит в силу, пользователь может установить "количество периодических уведомлений", чтобы задать количество сообщений, отправляемых после срабатывания сигнализации, и время интервала отправки сообщений, установив "время интервала периодических уведомлений".

#### 3.5.5 Настройки обновления

В настройках обновления пользователи могут импортировать пользовательские сертификаты и ключи или обновить текущую информацию о встроенном ПО.

PDU поддерживает использование Web для импорта сертификатов, ключей и встроенного ПО устройства, а также TFTP для импорта встроенного ПО. При обновлении встроенного ПО рекомендуется использовать режим TFTP.

В процессе обновления прошивки с помощью TFTP пользователь может задать IP-адрес TFTP-сервера и на родном компьютере открыть программное обеспечение TFTP, поместить прошивку R соответствующую папку, задача ТЕТР будет выполнять поиск на ТЕТРсервере с интервалом в одну минуту, и если сервер существует, то программа выполнит поиск на ТFTP-сервере, после ЭТОГО микропрограмма немедленно обновляется.

После завершения обновления встроенного по на ЖК-дисплее появится запрос на обновление, а светодиодный индикатор хода будет продолжать быстро мигать. Пожалуйста, терпеливо дождитесь завершения обновления:

дополнительная спецификация:

1. PDU поддерживает обновление, даже если питание отключено во время процесса обновления, устройство может продолжить обновление снова

2. PDU поддерживает взаимное исключение версии и типа, поэтому в процессе массового обновления рекомендуется использовать TFTP для массового обновления. PDU той же версии автоматически откажется от обновления после получения встроенного ПО в TFTP, чтобы

Контроллер PDU Metered | РУКОВОДСТВО ПОЛЬЗОВАТЕЛЯ

гарантировать, что PDU не будет повторно обновлять встроенное ПО той же версии.

3. Объем встроенного ПО PDU относительно велик, поэтому во время процесса обновления, пожалуйста, терпеливо дождитесь завершения обновления и обеспечьте бесперебойную работу сети.

4. Во время обновления PDU не выполняйте других операций, таких как нажатие кнопки, использование SNMP, вход на веб-страницу и т.д.

#### 3.5.6 Hacтройкa Modbus

PDU поддерживает использование как Modbus RTU, так и Modubus TCP для считывания данных.

Среди них Modbus TCP в основном удобен для пользователей при чтении их содержимого и данных непосредственно через сеть, в то время как Modbus RTU предназначен для настройки ведущего и ведомого режимов текущего устройства (см. раздел 3)2.

#### 3.5.7 Настройки клиента / сервера

PDU позволяет пользователям считывать данные непосредственно через TCP-сервер / клиент, чтобы проводить вторичную разработку:

С соответствующим текстом соглашения вы можете ознакомиться у соответствующих сотрудников отдела.

## 3.5.8 Настройки Telnet

Пользователи PDU могут только считывать данные с устройства или управлять им через Telnet, либо выполнять вторичную разработку:

Telnet Имя пользователя и пароль по умолчанию - "admin", и когда пользователь меняет имя пользователя и пароль администратора, имя пользователя и пароль Telnet меняются вместе.

#### 3.6 Системные настройки

Системные настройки включают реле, датчик, время, пользователя, USB, журналы, инструменты, информацию об оборудовании и т.д.

#### 3.6.1 Установка времени

Когда пользователь получает PDU, рекомендуется установить время один раз, чтобы обеспечить точность системного времени.

PDU поддерживает прямое получение времени текущего ПК в качестве времени PDU, а также поддерживает функцию доступа к серверу NTP для сопоставления.

Когда пользователь использует текущее время на ПК в качестве времени PDU, вы можете напрямую нажать "Получить время на ПК" и не должны устанавливать флажок "Включить SNTP", иначе настройка не будет выполнена

Когда пользователь использует NTP-сервер, ему необходимо включить SNTP и задать адрес SNTP-сервера, текущий часовой пояс и временной интервал:

После завершения настройки перезапустите PDU и автоматически получите время сервера NTP, чтобы завершить функцию синхронизации

#### 3.6.2 пользовательские настройки

В системных настройках веб-интерфейса нажмите "Настройки пользователя".

Пользовательские настройки, используемые для добавления, изменения или удаления пользователей. Устройство может добавить трех пользователей: суперпользователя, пользователя 1 и пользователя 2.

Имя пользователя и пароль администратора по умолчанию - "admin". "Имя пользователя и пароль администратора являются обязательными, и вы не можете оставить ни один из них пустым. Имя пользователя и пароль для пользователя 1 и пользователя 2 являются необязательными. Вы можете закрыть обычную учетную запись

Контроллер PDU Metered | РУКОВОДСТВО ПОЛЬЗОВАТЕЛЯ

пользователя, оставив имя пользователя и пароль пустыми. Обычные пользователи не имеют установленных по умолчанию разрешений. Менеджеры могут добавить права доступа для обычных пользователей и нажать "Настройка разрешений", чтобы настроить разрешение. Администраторы могут настраивать привилегии для обычных пользователей.

Суперпользователи имеют самые высокие привилегии на устройствах и могут получать доступ к любым параметрам, которые можно установить или изменить, или изменять их. Суперпользователи могут установить три разрешения на чтение / запись, доступ только для чтения и запрещенный доступ для обычных пользователей для доступа к различным интерфейсам.

#### 3.6.3 Настройки USB

В системных настройках веб-интерфейса выберите пункт Настройки USB.

Пользователи могут отключить или включить USB-порт с помощью текущей настройки, а также экспортировать журнал с помощью настройки USB:

Когда пользователь устанавливает флажок "Экспорт журнала", он вставляет USB-накопитель, и информация журнала из PDU поступает на USB-накопитель повсюду, чтобы пользователь мог проанализировать ее.

#### 3.6.4 Запрос журнала

PDU записывает два типа журналов: журнал событий и журнал аварийных сигналов:

Пользователи могут получить регистрационную информацию соответствующего типа и соответствующего времени, выбрав соответствующий тип:

По умолчанию устройство поддерживает хранение 1000 журналов и запускает rides при заполнении журналов

Контроллер PDU Metered | РУКОВОДСТВО ПОЛЬЗОВАТЕЛЯ

Журнал также поддерживает операцию загрузки. После нажатия кнопки загрузки журнал будет загружен на компьютер, к которому осуществляется доступ, через браузер.

#### 3.6.5 Инструменты

На панели инструментов пользователи могут настроить PDU и уже сейчас могут перезапустить и сбросить настройки PDU:

На панели настроек модели пользователи могут задать персонализированное имя для текущего PDU, которое отображается в SNMP в статусе устройства.

Элемент заголовка ЖК-дисплея и направления отображения, можно установить, что заголовок ЖК-дисплея показывает направление, поддерживает вращение 0 / 90 / 180 / 270 отображение в четырех направлениях на градусах, заводские настройки будут установлены по умолчанию.

Подсветка ЖК-дисплея поддерживает РШМ-диммирование, которое может быть настроено как на обычный режим, так и на пользовательские режимы. В обычном режиме яркость экрана может быть установлена на 0~ 100%, как показано на рисунке:

В пользовательском режиме пользователь может установить время подсветки и яркость экрана. Как показано на рисунке, по истечении времени подсветки ЖК-дисплей перейдет в режим экрана и сохранит заданную яркость экрана. Когда пользователь нажимает кнопку или раздается сигнал тревоги, яркость экрана возвращается к 100%:

Опция автоматического выхода из системы предназначена для того, чтобы помочь пользователям не использовать веб-страницу, через сколько минут автоматически войти в интерфейс входа в систему, значение по умолчанию - 3 минуты, пользователь должен указать, как закрыть, затем пользователь, вошедший на веб-страницу, никогда не выйдет из системы.

В опции перезапуск пользователь может настроить перезапуск PDU или восстановление параметров в PDU:

## 3.6.6 Об интерфейсе

Раздел содержит информацию о текущей версии PDU и время работы:

## 3.7 Описание других настроек

## 3.7.1 Описание отображаемого столбца

В правом верхнем углу интерфейса находится строка отображения текущего состояния. Он может отображать текущего пользователя для входа в систему, состояние тревоги, вход в систему, переключение на английском языках, а также текущее время работы устройства.

Нажав на другой отображаемый контент, вы сможете быстро перейти к различным интерфейсам

1) Нажмите на панель текущего пользователя для входа в систему, чтобы войти в интерфейс пользовательских настроек

2) Нажмите "Тревога", чтобы перейти к панели просмотра журнала

3) Нажмите "Выход", чтобы выйти из системы, и переключитесь между разными пользователями, чтобы выбрать вход

4) Нажмите на текущее время устройства, чтобы войти в интерфейс настройки времени

## 3.7.2 Получение IP-адреса

PDU имеет множество способов получения IP-адресов:

Во-первых, после подключения PDU к маршрутизатору он получает IPадрес, назначенный маршрутизатором статическим или динамическим способом.

Во-вторых, после прямого подключения PDU к ПК с помощью сетевого кабеля ПК устанавливает статический IP-адрес. В это время, если для PDU установлен статический IP-адрес и он находится в том же сегменте сети, что и ПК, к нему можно получить прямой доступ.

Контроллер PDU Metered | РУКОВОДСТВО ПОЛЬЗОВАТЕЛЯ

В-третьих, после того, как PDU будет напрямую подключен к ПК через сетевой кабель, ПК установит статический IP-адрес. Если PDU настроен на динамическое получение IP-адреса, ПК необходимо настроить на адрес сегмента сети 192.168.0.xxx. Примерно через 15 секунд PDU автоматически получит часть веб-адреса в 192.168.0192.160.160 ~ 192.168.0.169, которая может напрямую обращаться к PDU.

В-четвертых, пользователь может задать динамический или статический адрес PDU непосредственно с помощью ЖК-дисплея.

Контроллер PDU Metered | РУКОВОДСТВО ПОЛЬЗОВАТЕЛЯ

## Глава 4: Поиск неисправностей

Если у вас возникли постоянные проблемы или они не описаны здесь, пожалуйста, свяжитесь с нашим центром обслуживания клиентов.

## 4.1 Общие вопросы

| Вопрос                                                                  | Решение                                                                                                    |
|-------------------------------------------------------------------------|----------------------------------------------------------------------------------------------------|
| Сеть отключена                                                          | Проверьте светодиодный индикатор на сетевом порту<br>и убедитесь, что он мигает нормально<br>Проверьте целостность подключенного сетевого<br>кабеля<br>Проверьте сетевые настройки PDU                                                                                                    |
|                                                                         | Убедитесь, что вы можете ввести ip-адрес PDU<br>Убедитесь, что вы используете веб-браузер,<br>поддерживающий PDU, смотрите раздел<br>Поддерживаемые веб-браузеры<br>Убедитесь, что данные, введенные на веб-сайте, верны<br>Перезагрузите устройство                                                                                                    |
| Не удается получить<br>доступ к веб-<br>интерфейсу<br>пользователя      | На жидкокристаллическом дисплее отображается<br>текущее состояние, где зеленый цвет указывает на<br>подключение или нормальное состояние, а красный -<br>на отключение или возникновение ошибки.<br>Первое значение в первой строке указывает на то,<br>является ли аппаратное обеспечение PDU нормальным<br>Первая и вторая строки указывают на состояние<br>сетевого подключения PDU<br>Четыре точки во втором ряду отображаются в режиме<br>хоста, указывая, подключены ли ведомое устройство 1<br>к ведомому устройству 4. |
| Индикатор параметров<br>на<br>жидкокристаллическом<br>дисплее, отключен | Сбросьте параметры устройства с помощью ЖК-<br>дисплея<br>Сбросьте параметры устройства с помощью клавиши<br>Rest<br>Если вы все еще не решили этот вопрос, вы можете<br>обратиться в нашу службу послепродажного<br>обслуживания                                                                                                    |
|                                                                         | Описание состояния светодиода:<br>Индикатор кВтч: после загрузки PDU индикатор не<br>будет регулярно мигать, чтобы можно было оценить                                                                                                    |

Контроллер PDU Metered | РУКОВОДСТВО ПОЛЬЗОВАТЕЛЯ

| его мощность.<br>Является ли неисправная функция дозирования                                               |
|----------------------------------------------------------------------------------------------------|
| нормальной<br>Индикатор ТХ: Когда PDU является ведущим<br>устройством, этот индикатор указывает на то, что |
| ведущее устройство отправляет письмо с<br>информацией о ведомом устройстве.                                |
| Нет. Когда PDU выполняет функцию ведомого                                                                  |
| соответствующего узла ведомого устройства, чтобы                                                           |
| определить, является ли каскадное состояние нормальным                                                     |
| Индикатор ЗАПУСКА: Когда PDU работает нормально,<br>индикатор гаснет с интервалом в 1 секунду              |
| Во время обновления встроенного ПО или сброса                                                              |
| мигать, указывая на то, что устройство также работает<br>в нормальном режиме                               |

## 4.2 Проблемы с SNMP

| Вопрос                         | Решение                                                 |
|--------------------------------|---------------------------------------------------------|
| Не удается                     | Проверьте настройки SNMP                                |
| выполнить ни                   | Убедитесь, что UDP-порт 161 открывается правильно       |
| получение, ни                  | Используйте вариант SNMP v 3, чтобы убедиться в         |
| установку                      | правильности заданного параметра                        |
| Не удается<br>получить ловушку | Убедитесь, что IP-адрес прокси-сервера ловушек настроен |
|                                | правильно.                                              |
|                                | Убедитесь, что UDP-порт 162 открывается правильно       |
| Ловушка,                       | Ознакомьтесь с документами, полученными вашим           |
| полученная в Ms,               | шлюзом, чтобы убедиться, что эти ловушки должным        |
| не была                        | образом интегрированы в базу данных                     |
| идентифицирована               | предупреждений/ловушек                                  |

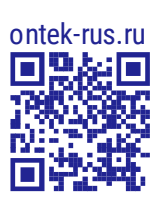

 $\left\{ \right\}$